## **Body Camera**

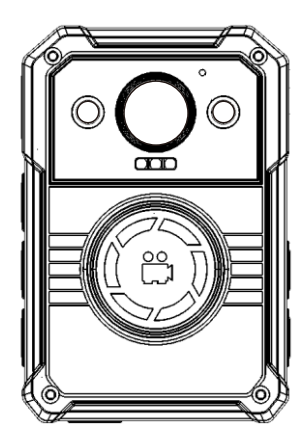

4G live streaming version USER MANUAL

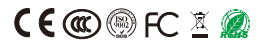

## 1. The Camera Interface functions:

4G body camera is a live streaming and video recording system. It is typically utilized by police officer to record their mission. Camera features 2K resolution, 15 hours recording, night vision, 4G/WiFi/bluetooth and GPS. Also, camera support data protection to prevent unauthorized via USB.

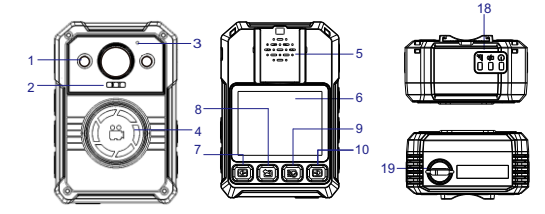

裔

17

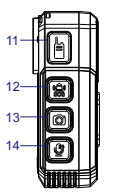

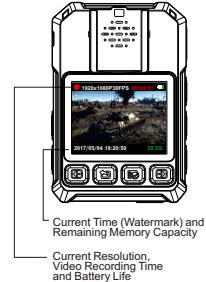

1. 850nm Infrared x 2

- 2. SOS LED& White LED
- 3. Microphone
- 4. Record Button/SOS button
- 5. Speaker
- 6. LCD Screen
- 7. Left Button
- 8. Return Button
- 9. Menu /Confirm Button
- 10. Right Button

- 11. PTT Button
- 12. SOS Button
- 13. Photo Button
- 14. Audio Button
- 15. Audio Out/4G Sim Card Slot
- 16. IR / White LED Button
- 17 Power Button
- 18. Power LED/ Charging LED/
  - Platform LED
- 19.Magnet Mount / Type C

## 2. The Camera manager software interface:

| Login                                                                                                    |                                                  |                            |                                                                      |                                                                                                    |                                                                                                    |                                                                                                    |                                                                                                  |                                                   |                                        |                                                                     |
|----------------------------------------------------------------------------------------------------|--------------------------------------------------|----------------------------|----------------------------------------------------------------------|----------------------------------------------------------------------------------------------------|----------------------------------------------------------------------------------------------------|----------------------------------------------------------------------------------------------------|--------------------------------------------------------------------------------------------------|---------------------------------------------------|----------------------------------------|---------------------------------------------------------------------|
| input Password:                                                                                                    | 1                                                |                            |                                                                      |                                                                                                    | (Please Inpu                                                                                                    | t 6 Digits or C                                                                                                    | apital Letters)                                                                                  | Con                                               | inect Dev                              | ice                                                                 |
| Change Passwor                                                                                                    | d                                                |                            |                                                                      |                                                                                                    |                                                                                                    |                                                                                                    |                                                                                                  |                                                   |                                        |                                                                     |
| New Password:                                                                                                    |                                                  |                            |                                                                      |                                                                                                    | (Please Inpu                                                                                                    | t 6 Digits or C                                                                                                    | apital Letters)                                                                                  |                                                   | Apply                                  |                                                                     |
| D Info                                                                                                    |                                                  |                            |                                                                      |                                                                                                    |                                                                                                    |                                                                                                    |                                                                                                  |                                                   |                                        |                                                                     |
| Device ID:                                                                                                    |                                                  |                            |                                                                      |                                                                                                    | (Please Inpu                                                                                                    | t 7 Digits or C                                                                                                    | apital Letters)                                                                                  |                                                   |                                        |                                                                     |
| Jser/Police ID:                                                                                                    |                                                  |                            |                                                                      |                                                                                                    | (Please Inpu                                                                                                    | t 6 Digits or C                                                                                                    | apital Letters)                                                                                  |                                                   | Apply                                  |                                                                     |
| MFi Function                                                                                                    | Off                                              | ٣                          | Apply                                                                | SSID (AP)                                                                                                    |                                                                                                    | PW (AP)                                                                                                    |                                                                                                  |                                                   | Apply                                  |                                                                     |
| MFi STAMode                                                                                                    | Off                                              | -                          | Apply                                                                | SSID(STA)                                                                                                    |                                                                                                    | PW(STA)                                                                                                    |                                                                                                  |                                                   | Apply                                  |                                                                     |
| R.E.                                                                                                    | Off                                              | ٣                          | Apply                                                                | BLE Name                                                                                                    |                                                                                                    |                                                                                                    |                                                                                                  |                                                   | Apply                                  |                                                                     |
| CMSV Server IP                                                                                                    |                                                  |                            |                                                                      |                                                                                                    |                                                                                                    |                                                                                                    |                                                                                                  |                                                   | Apply                                  |                                                                     |
|                                                                                                    |                                                  |                            |                                                                      |                                                                                                    |                                                                                                    |                                                                                                    |                                                                                                  |                                                   |                                        |                                                                     |
| Firmware Version                                                                                                    |                                                  |                            |                                                                      |                                                                                                    |                                                                                                    |                                                                                                    |                                                                                                  |                                                   |                                        |                                                                     |
| Firmware Version                                                                                                    |                                                  |                            |                                                                      |                                                                                                    |                                                                                                    |                                                                                                    |                                                                                                  |                                                   |                                        |                                                                     |
| Firmware Version<br>Time<br>Device Time                                                                                                   |                                                  |                            |                                                                      |                                                                                                    |                                                                                                    |                                                                                                    |                                                                                                  | Sync E                                            | Date and                               | Time                                                                |
| Firmware Version<br>Time<br>Device Time<br>Other Settings                                                                                 |                                                  |                            |                                                                      |                                                                                                    |                                                                                                    |                                                                                                    |                                                                                                  | SyncE                                             | Date and                               | Time                                                                |
| Firmware Version<br>Firme<br>Device Time<br>Other Settings<br>Resolution                                                                  | 1440P                                            | ¥                          | Apply                                                                | Length of Video                                                                                                    | 5mins [                                                                                                    | <ul> <li>Apply</li> </ul>                                                                                                    | Loop Recording                                                                                   | Sync D                                            | Date and                               | Time<br>Appty                                                       |
| Timware Version<br>Time<br>Device Time<br>Other Settings<br>Resolution<br>Pre-record                                                      | 1440P<br>Off                                     | ¥                          | Apply<br>Apply                                                       | Length of Video<br>PreRecord Mate                                                                                                    | 5mins Of                                                                                                    | <ul> <li>Apply</li> <li>Apply</li> </ul>                                                                                                    | Loop Recording<br>Post-record                                                                    | Sync D<br>Off<br>Off                              | Date and                               | Time<br>Apply<br>Apply                                              |
| Timware Version<br>Time<br>Device Time<br>Other Settings<br>Resolution<br>Pre-record<br>Suto IR                                           | 1440P<br>Off                                     | *                          | Apply<br>Apply<br>Apply                                              | Length of Video<br>PreRecord Mute<br>Auto Power Off                                                                                      | Smins Off C                                                                                                    | <ul> <li>Apply</li> <li>Apply</li> <li>Apply</li> <li>Apply</li> </ul>                                                                                                    | Lsop Recording<br>Post-record<br>Video Quality                                                   | Sync D<br>Off<br>Off<br>High                      | Date and                               | Time<br>Apply<br>Apply<br>Apply                                     |
| Firmware Version                                                                                                    | 1440P<br>Off<br>Off<br>Off                       | •                          | Apply<br>Apply<br>Apply<br>Apply                                     | Length of Video<br>PreRecord Mate<br>Auto Power Off<br>Record Notification                                                               | 5mins<br>Off<br>Off                                                                                                    | <ul> <li>Apply</li> <li>Apply</li> <li>Apply</li> <li>Apply</li> <li>Apply</li> <li>Apply</li> </ul>                                                                                           | Loop Recording<br>Post-record<br>Video Quality<br>Record-HerStanup                               | Sync D<br>Off<br>Off<br>High<br>Off               | Date and<br>V<br>V<br>V<br>V           | Time<br>Apply<br>Apply<br>Apply<br>Apply                            |
| Firmware Version Time Device Time Other Settings Resolution Pre-record Auto IR Speaker Volume Photo Size                                  | 1440P<br>Off<br>Off<br>Off<br>48M                | *                          | Apply<br>Apply<br>Apply<br>Apply<br>Apply                            | Length of Video<br>PreRecord Mute<br>Auto Power Off<br>Record Notification<br>Motion Detection                                           | Smins Off Control Control Cont | <ul> <li>Apply</li> <li>Apply</li> <li>Apply</li> <li>Apply</li> <li>Apply</li> <li>Apply</li> <li>Apply</li> </ul>                                                                            | Loop Recording<br>Post-record<br>Video Duality<br>Record-KterStantup<br>Steath Mode              | Sync D<br>Off<br>Off<br>High<br>Off<br>Off        | Date and<br>V<br>V<br>V<br>V<br>V<br>V | Time<br>Apply<br>Apply<br>Apply<br>Apply<br>Apply                   |
| Firmware Version Time Device Time Other Settings Resolution *re-record 4uto IR Ipeaker Volume *hoto Siza //deo Encode                     | 1440P<br>Off<br>Off<br>Off<br>48M<br>H.284       | * * * *                    | Apply<br>Apply<br>Apply<br>Apply<br>Apply<br>Apply<br>Apply          | Length of Video<br>PreRecord Mate<br>Auto Power Off<br>Record Notification<br>Motion Detection<br>R&AEncryption                          | Smins Colf Colf Colf Colf Colf Colf Colf Colf                                                                                                    | <ul> <li>Apply</li> <li>Apply</li> <li>Apply</li> <li>Apply</li> <li>Apply</li> <li>Apply</li> <li>Apply</li> <li>Apply</li> <li>Apply</li> <li>Apply</li> </ul>                               | Loop Recording<br>Post-record<br>Video Quality<br>RecordAtterDtartup<br>Stearth Node<br>LED Ring | Sync D<br>Off<br>High<br>Off<br>Off<br>Off        | Date and<br>V<br>V<br>V<br>V<br>V<br>V | Time<br>Apply<br>Apply<br>Apply<br>Apply<br>Apply<br>Apply<br>Apply |
| Firmware Version Firme Device Time Other Settings Resolution Pre-record kuto IR Speaker Volume Photo Size Kideo Encode ZPS                | 1440P<br>Off<br>Off<br>Off<br>H284<br>Off        | • • •                      | Apply<br>Apply<br>Apply<br>Apply<br>Apply<br>Apply<br>Apply          | Length of Video<br>PreRecord Mate<br>Auto Power Off<br>Record Notification<br>Motion Detection<br>RBA-Encrystion<br>Protocol             | 5mins  <br>Off  <br>Off  <br>Off  <br>Off  <br>RTSP                                                                                                    | <ul> <li>Apply</li> <li>Apply</li> <li>Apply</li> <li>Apply</li> <li>Apply</li> <li>Apply</li> <li>Apply</li> <li>Apply</li> <li>Apply</li> <li>Apply</li> <li>Apply</li> <li>Apply</li> </ul> | Loop Recording<br>Post-record<br>Video Duality<br>Record-terOtantup<br>Steath Node<br>LED Ring   | Sync D<br>Off<br>Off<br>Off<br>Off<br>Off<br>Off  | Date and<br>V<br>V<br>V<br>V<br>V      | Time<br>Apply<br>Apply<br>Apply<br>Apply<br>Apply<br>Apply          |
| Firmware Version Time Device Time Other Settings Resolution Pre-record Auto IR Speaker Volume Proto Stas Video Encode GPS 4G Settings     | 1440P<br>Off<br>Off<br>Off<br>H284<br>Off        | •                          | Apply<br>Apply<br>Apply<br>Apply<br>Apply<br>Apply<br>Apply          | Length of Video<br>PreRecord Mute<br>Auto Power Of<br>Record Notification<br>Motion Detection<br>ReAEncryption<br>Protocol               | 5mins         [           Off         [           Off         [           Off         [           Off         [           Off         [           Off         [           Off         [           Off         [           Off         [                                                                                                    | <ul> <li>Apply</li> <li>Apply</li> <li>Apply</li> <li>Apply</li> <li>Apply</li> <li>Apply</li> <li>Apply</li> <li>Apply</li> <li>Apply</li> <li>Apply</li> <li>Apply</li> </ul>                | Loop Recording<br>Post-record<br>Video Duality<br>Record-ter/Bartup<br>Steath Node<br>LED Ring   | Sync D<br>Off<br>Off<br>High<br>Off<br>Off<br>Off | Date and<br>V<br>V<br>V<br>V<br>V      | Apply<br>Apply<br>Apply<br>Apply<br>Apply                           |
| Firmware Version Time Device Time Other Settings Resolution Pre-record Auto IR Speaker Volume Photo Siza Video Encode gr/s 4G Settings 4G | 1440P<br>Off<br>Off<br>Off<br>H284<br>Off<br>Off | Y<br>Y<br>Y<br>Y<br>Y<br>Y | Apply<br>Apply<br>Apply<br>Apply<br>Apply<br>Apply<br>Apply<br>Apply | Length of Video<br>PreRecord Mute<br>Auto Prever Off<br>Record Notification<br>Motion Detection<br>R&AEncrystion<br>Protocol<br>PRI Code | 5mins         [           Off         [           Off         [           Off         [           Off         [           Off         [           Off         [           Off         [           Off         [           Off         [                                                                                                    | <ul> <li>Apply</li> <li>Apply</li> <li>Apply</li> <li>Apply</li> <li>Apply</li> <li>Apply</li> <li>Apply</li> <li>Apply</li> <li>Apply</li> <li>Apply</li> <li>Apply</li> <li>Apply</li> </ul> | Loop Recording<br>Post-record<br>Video Daulty<br>Record/HerStartup<br>Steath Node<br>LED Ring    | Sync D<br>Off<br>Off<br>High<br>Off<br>Off<br>Off | Date and<br>V<br>V<br>V<br>V<br>V<br>V | Apply<br>Apply<br>Apply<br>Apply<br>Apply<br>Apply<br>Apply         |

### How to Login?

- 1. Please connect camera to PC by USB cable.
- Open "Cammanager.exe"Input your password, then click "Connect Device " Default Password is 000000 (six zero).

### Recording Parameters settings:

- 1) Select recording video resolution
- 2) Select the length of each video
- 3) Select video quality from low to high.

#### Access to Data:

After connecting the cammanager sftware, click "Unlock Memory Card" button. There will be a camera disk in This PC

# d"

### Reset the camera:

There is a problem with the camera. Please press "  $\ensuremath{\mathsf{Power}}$  button for 15s+ to reset the camera.

## 3. How to set 4G:

The camera supports standard Nano SIM Card, Please insert SIM card in this direction ( Pic 1)

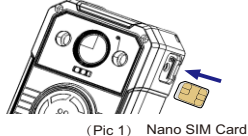

After connecting camera to cam manager software, turn on 4G and click "Apply" to complete setting. if 4G needs to set APN, please enter it (confirm the APN address with your 4G operator) click "Apply" button to complete setting, and then again check server IP if it is correct. and choose Protocol to "CMSV".

| 4G Settings    |     |   |       | _        |       |        |  |       |       |
|----------------|-----|---|-------|----------|-------|--------|--|-------|-------|
| 4G             | Off | ۳ | Apply | PIN Code | Apply | APN    |  |       | Apply |
|                |     |   |       | APN User | Apply | APN PW |  |       | Apply |
|                |     |   |       |          |       |        |  |       |       |
| CMSV Server IP |     |   |       |          |       |        |  | Apply |       |
|                | -   |   |       |          |       |        |  |       |       |
|                | _   |   |       |          |       |        |  |       |       |

## 4. How to set Wifi STA mode:

After connecting camera to cam manager software, turn on Wifi and STA mode and click "Apply" to complete setting, and then enter Wifi STA SSID ( your wifi name), STA PW ( your wifi password), server IP ( we will provide you or you can use your server IP) and click "Apply" button to complete setting. and choose Protocol to "CMSV".

| WiFi           | Off | ٣ | Apply | AP SSID  | AP PW       | Apply |
|----------------|-----|---|-------|----------|-------------|-------|
| STAMode        | Off | - | Apply | STASSID  | STAPW       | Apply |
| BLE            | Off |   | Apply | BLE Name |             | Apply |
| CMSV Server IP |     |   |       |          |             | Apply |
|                |     |   |       |          |             |       |
| GPS            | Off | T | Apply | Protocol | CMSV  Apply |       |

## 5. How to install / log in CMSV6 PC client:

5.1. Please install CMSV6 PC client SCMSV6\_WIN\_7.26.0.2\_20210528 to your computer (we will provide it to you).

5.2. Log in it with username, PW and server IP. If you want to use our server (We will provide a testing account for testing). It would be best if you have a Server. You could install CMSV server software to your server to use it.

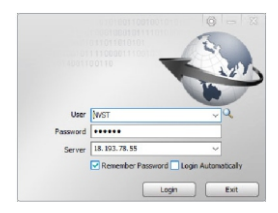

## 6. How to view live streaming:

6.1. After logging in CMSV6, please set up"Real Good" for smoother live streaming.

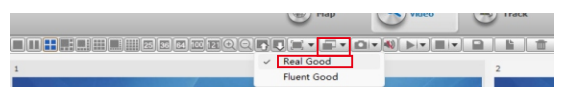

6.2. If the camera is connected with 4G or Wifi, you could view live streaming (double click the online camera ID).

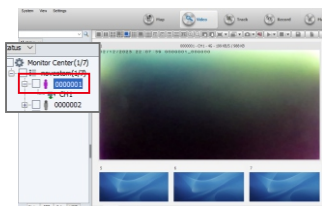

## 7. How to set GPS:

After connecting camera to cam manager software, turn on GPS and click "Apply" to complete setting.

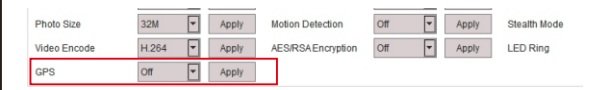

At this time, you need to take the camera to outside to receive GPS signal for 1-5 mins.

GPS LED - Yellow - Receiving GPS (Blinking), Received (Constant)

When you want to see the real-time GPS location, please select the online camera ID checkbox and it will be displayed on the map.

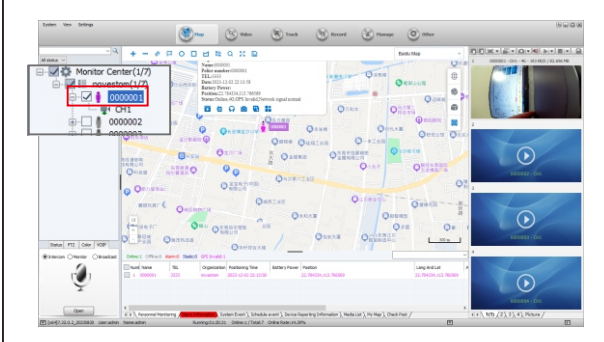

### 8. How to use PTT:

If the camera is connected with Wifi or 4G network. Single press PTT button, It can be notified to the command center. When commanding platform wants to Call worker, The commanding center can right-click the camera's online ID to Open the intercom function. The user can hear voices from commanding center, And can talk to commanding center.

PUSH TO TALK

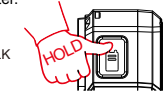

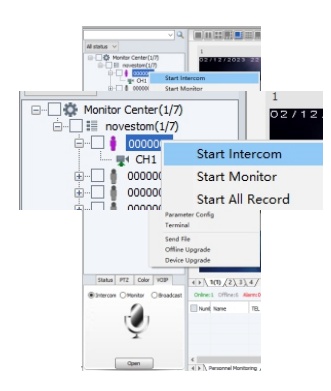

### 9. How to use SOS:

If the camera is connected to Wifi or 4G network, the user can press and Hold SOS button to activate SOS alarm. And then command center will receive alarms sound and the camera will record video.

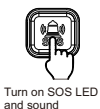

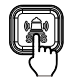

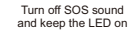

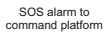

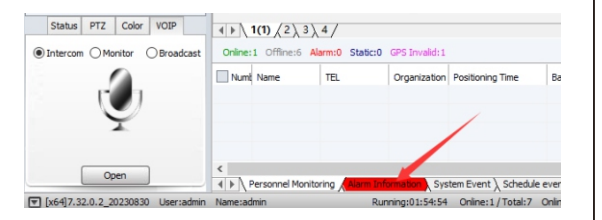

## **Body Camera**

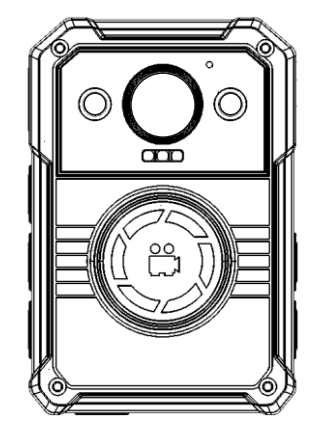

Stand-Alone version USER MANUAL

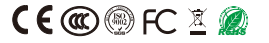

### 1. The Camera Interface functions:

Stand-Alone version body camera is video recording system. It is typically utilized by police officer to record their mission. Camera features 2K resolution. 15 hours recording, night vision, WiFi/bluetooth and GPS, Also, camera support data protection to prevent unauthorized via USB.

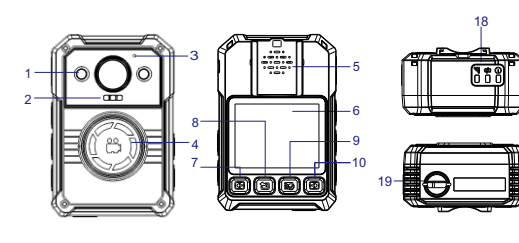

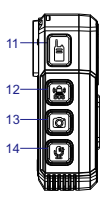

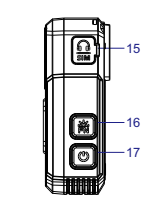

- 1. 850nm Infrared x 2
- 2. SOS LED& White LED
- 3. Microphone
- 4. Record Button/SOS button
- 5. Speaker
- 6. LCD Screen
- 7. Left Button
- 8. Return Button
- 9 Menu /Confirm Button
- 10. Right Button

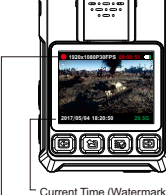

Current Time (Watermark) and Remaining Memory Capacity

Current Resolution, Video Recording Time and Battery Life

- 11 PTT Button
- 12 SOS Button
- 13. Photo Button
- 14. Audio Button
- 15. Audio Out/4GSim Card Slot (optional)
- 16 IR / White I FD Button
- 17 Power Button
- 18. Power LED/ Charging LED/ Platform I FD

## 19.Magnet Mount / Type C

### 2. The Camera manager software interface:

| Login<br>Inout Password                                                                                                    | 1                                                 |                                         |                                                                      |                                                                                                    | Please Ir                                        | out 6 D                                 | inits or Co                                                          | (analta Listion                                                                                   | Con                                              | nact Day                                    | 400                                     |
|----------------------------------------------------------------------------------------------------|---------------------------------------------------|-----------------------------------------|----------------------------------------------------------------------|----------------------------------------------------------------------------------------------------|--------------------------------------------------|-----------------------------------------|----------------------------------------------------------------------|---------------------------------------------------------------------------------------------------|--------------------------------------------------|---------------------------------------------|-----------------------------------------|
| inputr asserve.                                                                                                    |                                                   |                                         |                                                                      |                                                                                                    | U rease a                                        | 1000                                    | igna or or                                                           | (prise Criteria)                                                                                  | 000                                              | NEW DR                                      | 1124                                    |
| Change Passwo                                                                                                    | rd                                                |                                         |                                                                      |                                                                                                    |                                                  |                                         |                                                                      |                                                                                                   |                                                  |                                             |                                         |
| New Password:                                                                                                    |                                                   |                                         |                                                                      |                                                                                                    | (Please Ir                                       | iput 6 D                                | egits or Ca                                                          | apital Letters)                                                                                   |                                                  | Apply                                       |                                         |
| D Info                                                                                                    |                                                   |                                         |                                                                      |                                                                                                    |                                                  |                                         |                                                                      |                                                                                                   |                                                  |                                             |                                         |
| Device ID:                                                                                                    |                                                   |                                         |                                                                      |                                                                                                    | (Please In                                       | put 7 D                                 | igits or Ca                                                          | apital Letters)                                                                                   |                                                  |                                             |                                         |
| User/Police ID:                                                                                                    |                                                   |                                         |                                                                      |                                                                                                    | (Please In                                       | puter                                   | igits or Ca                                                          | apital Letters)                                                                                   |                                                  | Apply                                       |                                         |
| MFi Function                                                                                                    | Off                                               | ٣                                       | Apply                                                                | SSID (AP)                                                                                                    |                                                  | PW                                      | (AP)                                                                 |                                                                                                   |                                                  | Apply                                       |                                         |
| MFI STAMode                                                                                                    | Off                                               | ٣                                       | Apply                                                                | SSID(STA)                                                                                                    |                                                  | PW                                      | (STA)                                                                |                                                                                                   |                                                  | Apply                                       |                                         |
| BLE                                                                                                    | Off                                               | ٣                                       | Apply                                                                | BLE Name                                                                                                    |                                                  |                                         |                                                                      |                                                                                                   |                                                  | Apply                                       |                                         |
| CMSV Server IP                                                                                                    |                                                   |                                         |                                                                      |                                                                                                    |                                                  |                                         |                                                                      |                                                                                                   |                                                  | Apply                                       |                                         |
|                                                                                                    |                                                   |                                         |                                                                      |                                                                                                    |                                                  |                                         |                                                                      |                                                                                                   |                                                  |                                             |                                         |
| Firmware Version                                                                                                    |                                                   |                                         |                                                                      |                                                                                                    |                                                  |                                         |                                                                      |                                                                                                   |                                                  |                                             |                                         |
| Firmware Version                                                                                                    |                                                   |                                         |                                                                      |                                                                                                    |                                                  |                                         |                                                                      |                                                                                                   |                                                  |                                             |                                         |
| Firmware Version<br>Time<br>Device Time                                                                                                  |                                                   |                                         |                                                                      |                                                                                                    |                                                  |                                         |                                                                      |                                                                                                   | Sync D                                           | ate and                                     | Time                                    |
| Firmware Version<br>Time<br>Device Time<br>Other Settings                                                                                |                                                   |                                         |                                                                      |                                                                                                    |                                                  |                                         |                                                                      |                                                                                                   | Sync D                                           | ate and                                     | Time                                    |
| Firmware Version<br>Time<br>Device Time<br>Other Settings<br>Resolution                                                                  | 1440P                                             | ¥                                       | Apply                                                                | Length of Video                                                                                                    | .5mins                                           | Ŧ                                       | Apply                                                                | Loop Recording                                                                                    | Sync D                                           | ate and                                     | Time                                    |
| Firmware Version Time Device Time Other Settings Resolution Pre-record                                                                   | 1440P                                             | •                                       | Apply<br>Apply                                                       | Length of Video<br>PreRecord Mute                                                                                                    | 5mins<br>Off                                     | •                                       | Apply                                                                | Loop Recording<br>Post-record                                                                     | Sync D<br>Off                                    | bate and                                    | Time<br>App<br>App                      |
| Firmware Version Time Device Time Other Settings Resolution Pre-record Auto IR                                                           | 1440P<br>Off                                      | •                                       | Apply<br>Apply<br>Apply                                              | Length of Video<br>PreRecord Mate<br>Auto Power Off                                                                                      | 5mins<br>Off                                     | •                                       | Apply<br>Apply<br>Apply                                              | Leop Recording<br>Post-record<br>Video Quality                                                    | Sync D<br>Off<br>Off<br>High                     | bate and                                    | Time<br>App<br>App                      |
| Firmware Version Time Device Time Other Settings Resolution Pre-record Auto IR Speaker Volume                                            | 1440P<br>Off<br>Off                               | •                                       | Apply<br>Apply<br>Apply<br>Apply                                     | Length of Video<br>PreRecord Mute<br>Auto Power Off<br>Record Notification                                                               | 5mins<br>Off<br>Off                              | •                                       | Apply<br>Apply<br>Apply<br>Apply                                     | Loop Recording<br>Post-record<br>Video Quality<br>Record-HerStarlup                               | Sync D<br>Off<br>High<br>Off                     | vate and                                    | Time<br>App<br>App<br>App               |
| Firmware Version Time Device Time Other Settings Resolution Pre-record Auto IR Speaker Volume Photo Siza                                 | 1440P<br>Off<br>Off<br>Off<br>48M                 | •                                       | Apply<br>Apply<br>Apply<br>Apply<br>Apply                            | Length of Video<br>PreRecord Mute<br>Auto Power Off<br>Record Notification<br>Motion Detection                                           | 5mins<br>Off<br>Off<br>Off                       | •                                       | Apply<br>Apply<br>Apply<br>Apply<br>Apply                            | Loop Recording<br>Post-record<br>Video Quality<br>Record-HerStartup<br>Bleath Mode                | Sync D<br>Off<br>Off<br>Off<br>Off<br>Off        | Vate and<br>V<br>V<br>V<br>V<br>V           | App<br>App<br>App<br>App<br>App         |
| Firmware Version Time Device Time Other Settings Resolution Pre-record Auto IR Speaker Volume Photo Size Video Encode                    | 1440P<br>Off<br>Off<br>Off<br>H254                | *<br>*<br>*                             | Apply<br>Apply<br>Apply<br>Apply<br>Apply<br>Apply<br>Apply          | Length of Video<br>PreRecord Mate<br>Auto Power Off<br>Record Notification<br>Motion Detection<br>RSA.Encryption                         | 5mins<br>Off<br>Off<br>Off<br>Off                | •                                       | Apply<br>Apply<br>Apply<br>Apply<br>Apply<br>Apply                   | Loop Recording<br>Post-record<br>Video Quality<br>RecordAtterStantup<br>Stearth Mode<br>LED Ring  | Sync D<br>Off<br>Off<br>Off<br>Off<br>Off<br>Off | vate and                                    | Тіте<br>Арр<br>Арр<br>Арр<br>Арр<br>Арр |
| Firmware Version Time Device Time Other Settings Resolution Pre-record Auto IR Speaker Volume Photo Siza Video Encode GPS                | 1440P<br>Off<br>Off<br>48M<br>H.284<br>Dff        | •<br>•<br>•                             | Apply<br>Apply<br>Apply<br>Apply<br>Apply<br>Apply<br>Apply          | Length of Video<br>PreRecord Mute<br>Auto Power Off<br>Record Notification<br>Motion Detection<br>Ref-Encrystion<br>Protocol             | 5mins<br>Off<br>Off<br>Off<br>Off<br>Off<br>RTSP | + + + + + + + + + + + + + + + + + + + + | Apply<br>Apply<br>Apply<br>Apply<br>Apply<br>Apply<br>Apply          | Loop Recording<br>Post-record<br>Video Duality<br>Record-Her/Startup<br>Steath Node<br>LED Ring   | Sync D<br>Off<br>Off<br>Off<br>Off<br>Off<br>Off | vate and<br>v<br>v<br>v<br>v<br>v<br>v<br>v | Time<br>App<br>App<br>App<br>App<br>App |
| Firmware Version Time Device Time Other Settings Resolution Pre-record Auto IR Speaker Volume Photo titas Video Encode GPS 4G Settings   | 1440P<br>Off<br>Off<br>41M<br>H.264<br>Off        | • • • • • • • • • • • • • • • • • • • • | Apply<br>Apply<br>Apply<br>Apply<br>Apply<br>Apply<br>Apply          | Length of Video<br>PreRecord blute<br>Auto Power Off<br>Record Notification<br>Motion Detection<br>RBA.Encryption<br>Protocol            | 5mins<br>Off<br>Off<br>Off<br>Off<br>Off<br>RTSP |                                         | Apply<br>Apply<br>Apply<br>Apply<br>Apply<br>Apply<br>Apply          | Loop Recording<br>Post-record<br>Video Duality<br>Record-Her/Startup<br>Steath Mode<br>LED Ring   | Sync D<br>Off<br>Off<br>High<br>Off<br>Off       | vate and                                    | Тіте<br>Арр<br>Арр<br>Арр<br>Арр        |
| Firmware Version Time Device Time Other Settings Resolution Pre-record Auto IR Speaker Volume Photo Dise Video Encode EPS 4G Settings 4G | 1440P<br>Off<br>Off<br>Off<br>48M<br>H.264<br>Off | • • • • • • • • • • • • • • • • • • • • | Apply<br>Apply<br>Apply<br>Apply<br>Apply<br>Apply<br>Apply<br>Apply | Length of Video<br>PreRecord Mate<br>Auto Prever Of<br>Record Notification<br>Motion Detection<br>RBA/Encrystein<br>Protocol<br>PIN Code | 5mins<br>Off<br>Off<br>Off<br>RTSP               |                                         | Apply<br>Apply<br>Apply<br>Apply<br>Apply<br>Apply<br>Apply<br>Apply | Loop Recording<br>Post-record<br>Video Duality<br>Record-Niter/Startup<br>Steath Node<br>LED Ring | Sync D<br>Off<br>Off<br>Off<br>Off<br>Off<br>Off | vate and                                    | Тіте<br>Арр<br>Арр<br>Арр<br>Арр<br>Арр |

## How to Login?

- 1. Please connect camera to PC by USB cable.
- 2. Open "Cammanager.exe"Input your password, then click "Connect Device " Default Password is 000000 (six zero).

## **Recording Parameters settings:**

- 1) Select recording video resolution
- 2) Select the length of each video
- 3) Select video guality from low to high.

### Access to Data:

After connecting the cammanager sftware, click "Unlock Memory Card" button. There will be a camera disk in This PC

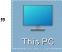

### Reset the camera:

There is a problem with the camera. Please press " Power" button for 15s+ to reset the camera.

## 3. How to set GPS:

After Connecting Camera to cam manager software, turn on GPS and click "Apply" to complete setting.

| Photo Size   | 32M   | ¥ | Apply | Motion Detection   | off 🔻 | Apply | Stealth Mode |
|--------------|-------|---|-------|--------------------|-------|-------|--------------|
| Video Encode | H.264 | - | Apply | AES/RSA Encryption | Off 🔽 | Apply | LED Ring     |
| GPS          | off   | - | Apply |                    |       |       |              |

At this time, you need to take the camera to the outside to receive GPS signal for 1-5 mins.

GPS LED - Yellow - Receiving GPS (Blinking), Received (Constant)

After recording GPS videos, you can play back driving paths and videos by GPS player.

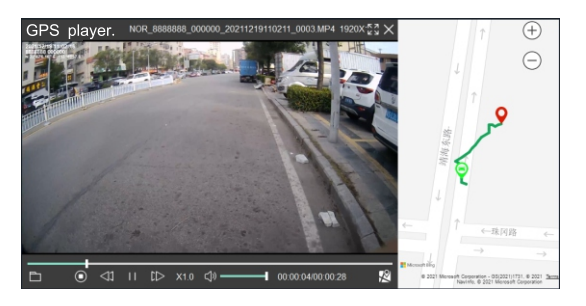

4. How to connect WiFi AP model with "Lordcam" APP by mobile phone:

4.1. Please scan or search "Lordcam" to download and install it to your phone, or download it from the link: https://www.pgyer.com/7nf2

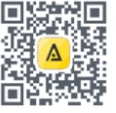

Android "Lordcam"

4.2. After Connecting Camera to cam manager software, turn off Wifi Function and WiFi STA mode, and then set the Protocol to "LordCam" to click "Apply" to complete setting.

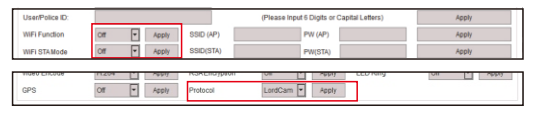

4.3.Turn on the camera, set Wifi to "AP mode" by the camera menu as Pic1 \* If you are not using WIFI AP mode, please turn off WIFI by the camera menu to save power.

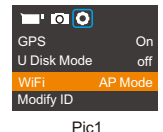

4.4. To connect WLAN network WiFi SSID with "0000000\_000000" signal by mobile phone.

## Password is 12345678

| 20:23          | 19 54 BD       | 20:23                                                   | 18.54 BD | 20.24            | 18 M D         |
|----------------|----------------|---------------------------------------------------------|----------|------------------|----------------|
| Settings       |                | ← WLAN                                                  | 0        |                  |                |
|                |                |                                                         |          | ← 0000001_0000   | 00             |
| 🕤 WLAN         | NOVESTOM-24G > | WLAN                                                    |          | 400.45           | 070            |
| 0              |                | Network acceleration                                    | Off >    | Password 2345    | 0078 💩         |
| Bluetooth      | 0# >           | More settings                                           |          | Drivery          | Use randomized |
| Mobile network |                |                                                         |          | Privacy          | MAC            |
| -              |                | AVAILABLE                                               |          | Advanced options |                |
| Super Device   | >              | 0000001_000000<br>Saved, encrypted (no Internet access) | କ୍       | Proxy            | None >         |
| 👝              |                |                                                         |          |                  |                |

4.5, Open "Lordcam"APP to connect the camera (For more information, please refer to How to connect "LordCam" App manual).

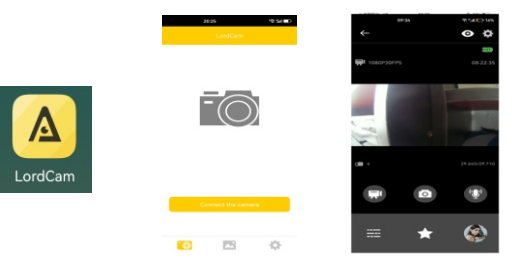

## 5. How to set RTSP:

### 5.1 AP mode RTSP:

After connecting camera to cam manager software, turn on Wifi and choose Protocol "RTSP" to click "Apply" button to complete setting (please turn off STA mode if you use AP Wifi)

| WiFi           | Off   | Apply                     | AP SSID          | AP PW         |             | Apply       |
|----------------|-------|---------------------------|------------------|---------------|-------------|-------------|
| STAMode        | Off   | <ul> <li>Apply</li> </ul> | STASSID          | STAPW         |             | Apply       |
| BLE            | Off   | * Apply                   | BLE Name         |               |             | Apply       |
| CMSV Server IP |       |                           |                  |               |             | Apply       |
|                |       |                           |                  |               |             |             |
|                |       |                           |                  |               |             |             |
| Photo Size     | 48M   | <ul> <li>Apply</li> </ul> | Motion Detection | Off  Apply S  | lealth Mode | Off P Apply |
| Video Encode   | H.264 | Apply                     | RSAEncryption    | Off  Apply Li | ED Ring     | Off Apply   |
| GPS            | or    | <ul> <li>Apply</li> </ul> | Protocol         | RTSP Y Apply  |             |             |

Open VLC player to enter ( rtsp://192.168.10.1:8554/ ) to view video.

### 5.2 STA mode RTSP:

After Connecting Camera to cam manager software, turn on Wifi and STA mode and click "Apply" to complete setting, and then enter Wifi STA SSID ( your wifi name), STA PW ( your wifi password), and choose Protocol to "RTSP".

| WiFi           | off -   | Apply | AP SSID          | AP PW        |              | Apply       |
|----------------|---------|-------|------------------|--------------|--------------|-------------|
| STAMode        | 011 -   | Apply | STASSID          | STAPW        |              | Apply       |
| BLE            | 011     | Apply | BLE Name         |              |              | Apply       |
| CMSV Server IP |         |       |                  |              |              | Apply       |
|                |         |       |                  |              |              |             |
|                |         |       |                  |              |              |             |
| Photo Size     | 48M -   | Apply | Motion Detection | Off  Apply   | Stealth Mode | Off Apply   |
| Video Encode   | H.264 - | Apply | RSAEncryption    | Off  Apply   | LED Ring     | Off T Apply |
| GPS            | on -    | Apply | Protocol         | RTSP Y Apply |              |             |

You need to find IP by camera setting menu "Device info" or router, after getting IP, please open VLC player to enter( rtsp://xxx.xxx.xxx.sx554/ ) to view video.

### 6. Charging and Downloading:

First time to use the camera, please keep it charging for at least 4 hours.

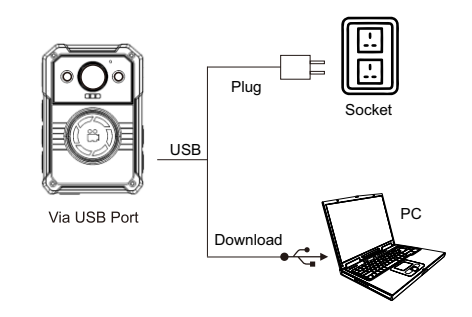

Before connect camera to USB, make sure the power voltage is not more than 5.5V. Otherwise, it will do harm to battery and burn the camera. Please use our standard charger and cord. Sometimes computers can not afford enough power, therefore it can not recognize the camera. Please change to other USB3.0 port if necessary.

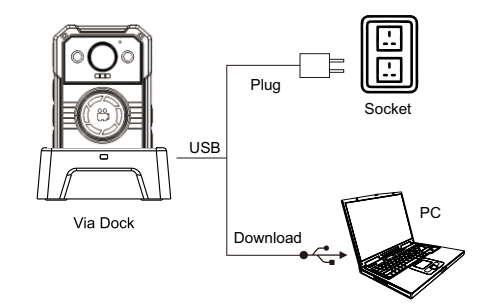